## Online Payment process for Desjardins users, via Accès D

1. To open your session with Accès D go to <u>www.desjardins.com</u> and click on Go.

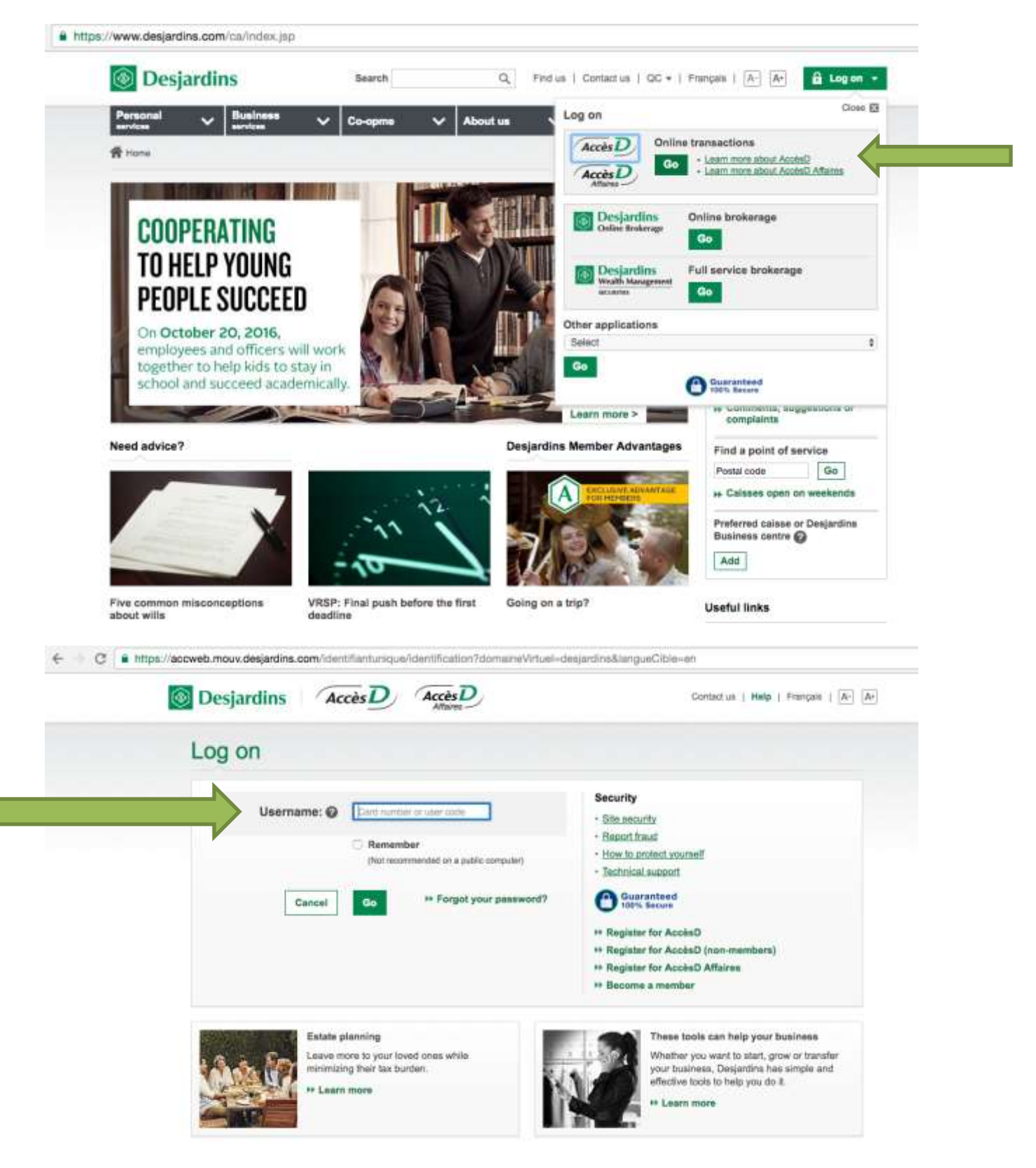

2. Once you have entered your user name/card number and password, and entered Accès D, go to the section "Bill payments"

| Accès D             | Personal | ~ | Businosa<br>envices | ~ | Co-opma         | ×    | About us   | ~        | Accè                           | D                            |
|---------------------|----------|---|---------------------|---|-----------------|------|------------|----------|--------------------------------|------------------------------|
| R Home - AccisiD ov | erview   |   |                     |   |                 |      |            |          |                                |                              |
|                     |          |   |                     |   |                 |      | + (Nov sil | -Hide at | Reseages                       | Calendar                     |
|                     |          |   |                     |   | Options         | •    |            |          | Statements<br>and<br>documents | Profile<br>and<br>preference |
|                     |          |   |                     |   | Options         |      |            |          | Bill pays                      | mente<br>: goals             |
|                     |          |   |                     | T | otal Accounts ( | CADE |            |          | Search trans                   | iactions<br>idget            |

3. Go to the section "add a bill"

| Bill payments                                                                               |                                                                                                    | Help 🕝   Print 📇   Close 🔀                |
|---------------------------------------------------------------------------------------------|----------------------------------------------------------------------------------------------------|-------------------------------------------|
| Make a payment Add                                                                          | a bill Modify or delete a bill Reorder bills                                                                    |                                           |
| Important: For security reason                                                              | s, a 2-day period is required to add certain organizations to yo                                                | our AccèsD bill file. <u>See the list</u> |
|                                                                                             |                                                                                                    |                                           |
|                                                                                             |                                                                                                    | ,                                         |
| A331311                                                                                     |                                                                                                    |                                           |
| <ul> <li>Please fill in the Name of org</li> <li>If you do not select a specific</li> </ul> | nization field, and then select the category to which the organiza<br>ategory, all categories will be searched. | tion belongs.                             |
| > To make a bill payment, use                                                               | e tab <u>Make a payment</u> .                                                                                   |                                           |
| Search                                                                                      |                                                                                                    |                                           |
| Name of organization :                                                                      |                                                                                                    |                                           |
| Category :                                                                                  | Select                                                                                                    |                                           |

Search

4. Enter "Eastern" and select "Educational Institutions" then click "search"

|                                                                                                    | Help 🙆   Print 🚔   Close 🔀                                                                                                    |
|----------------------------------------------------------------------------------------------------|----------------------------------------------------------------------------------------------------|
| a bill Modify or delete a bill Reorder bills                                                                                                    |                                                                                                    |
| s, a 2-day period is required to add certain organizations to your                                                                                    | r AccèsD bill file. <u>See the list</u>                                                                                                    |
| NT<br>Inization field, and then select the category to which the organization<br>category, all categories will be searched.<br>In tab Make a payment. | on belongs.                                                                                                    |
| Eastern                                                                                                    |                                                                                                    |
| Educational institutions                                                                                                    |                                                                                                    |
|                                                                                                    |                                                                                                    |
|                                                                                                    | a bill Modify or delete a bill Reorder bills<br>s, a 2-day period is required to add certain organizations to your<br>anization field, and then select the category to which the organization<br>category, all categories will be searched,<br>he tab Make a payment. |

5. Find **"Eastern Townships school board – School items"** and click "OK"

| nport                          | tant: For security reasons, a                                                                                                    | 2-day period is required to                                                                                                    | add certain organization   | s to vour AccèsD bill file. See t                                                                                                    | he list |  |
|--------------------------------|----------------------------------------------------------------------------------------------------|----------------------------------------------------------------------------------------------------|----------------------------|----------------------------------------------------------------------------------------------------|---------|--|
|                                | ,,,,,,, _                                                                                                    | , ,                                                                                                    |                            |                                                                                                    |         |  |
| Plea                           | ase fill in the Name of organiza                                                                                                    | ation field, and then select the                                                                                                    | e category to which the or | rganization belongs.                                                                                                    |         |  |
| To r                           | ou do not select a specific cate<br>make a bill payment, use the ta                                                                                                    | gory, all categories will be sea<br>b Make a navment                                                                                                    | irched.                    |                                                                                                    |         |  |
| 101                            | nake a bin payment, ase the ta                                                                                                    | <u>mane a payment</u> .                                                                                                    |                            |                                                                                                    |         |  |
| earc                           | h                                                                                                    |                                                                                                    |                            |                                                                                                    |         |  |
| lame                           | of organization :                                                                                                    | EASTERN                                                                                                    |                            |                                                                                                    |         |  |
| ateg                           | ory :                                                                                                    | Select                                                                                                    |                            | •                                                                                                    |         |  |
|                                |                                                                                                    |                                                                                                    |                            |                                                                                                    |         |  |
| Searc<br>Gearc<br>0 org        | h results<br>panization(s) found<br>use select the organization you                                                                                                    | want to add, and then click o                                                                                                    | n the Validate button      |                                                                                                    |         |  |
| Searc<br>6 org<br>9 Plea       | h results<br>Janization(s) found<br>Ise select the organization you                                                                                                    | want to add, and then click o                                                                                                    | n the Validate button.     |                                                                                                    |         |  |
| Searc<br>6 org<br>9 Plea       | h results<br>panization(s) found<br>use select the organization you<br>Name of organization                                                                                                    | want to add, and then click or                                                                                                    | n the Validate button.     | Category                                                                                                    |         |  |
| Searc<br>0 org<br>Plea         | h results<br>ganization(s) found<br>use select the organization you<br>Name of organization<br>CHEO - Childrens Hospital of                                                                                                    | want to add, and then click or<br>of Eastern Ontario                                                                                                    | n the Validate button.     | Category<br>Health services                                                                                                    |         |  |
| Searc<br>0 org<br>Plea         | h results<br>ganization(s) found<br>use select the organization you<br>Name of organization<br>CHEO - Childrens Hospital of<br>Eastern Ottawa Resource C                                                                                                    | want to add, and then click or<br>of Eastern Ontario<br>entre                                                                                                    | n the Validate button.     | Category<br>Health services<br>Miscellaneous                                                                                                    |         |  |
| Searc<br>0 org<br>Plea         | h results<br>ganization(s) found<br>use select the organization you<br>Name of organization<br>CHEO - Childrens Hospital of<br>Eastern Ottawa Resource C<br>Eastern Townships school b                                                                                                    | want to add, and then click or<br>of Eastern Ontario<br>entre<br>oard-School intems                                                                                                    | n the Validate button.     | Category<br>Health services<br>Miscellaneous<br>Educational institutions                                                                                              |         |  |
| Searc<br>0 org<br>Plea         | h results<br>janization(s) found<br>ise select the organization you<br>Name of organization<br>CHEO - Childrens Hospital of<br>Eastern Ottawa Resource C<br>Eastern Townships school b<br>Masterfeeds Inc Eastern C                                                                                                    | want to add, and then click of<br>of Eastern Ontario<br>entre<br>oard-School intems<br>Canada                                                                                                    | n the Validate button.     | Category<br>Health services<br>Miscellaneous<br>Educational institutions<br>Agricultural products and service                                                         | 25      |  |
| Searc<br>0 org<br>Plea         | h results<br>janization(s) found<br>use select the organization you<br>Name of organization<br>CHEO - Childrens Hospital of<br>Eastern Ottawa Resource C<br>Eastern Townships school b<br>Masterfeeds Inc Eastern O<br>Parity Committee of the Autu-                                                                                                    | want to add, and then click or<br>of Eastern Ontario<br>entre<br>oard-School intems<br>canada<br>omobile Service Industry of E                                                                      | n the Validate button.     | Category<br>Health services<br>Miscellaneous<br>Educational institutions<br>Agricultural products and service                                                         | 25      |  |
| Sea<br>Gearct<br>0 org<br>Plea | h results<br>janization(s) found<br>use select the organization you<br>Name of organization<br>CHEO - Childrens Hospital of<br>Eastern Ottawa Resource C<br>Eastern Townships school b<br>Masterfeeds Inc Eastern C<br>Parity Committee of the Auto<br>School Board Eastern Town                                                                                          | want to add, and then click or<br>of Eastern Ontario<br>entre<br>oard-School intems<br>canada<br>omobile Service Industry of E<br>ships - Daycare center                                            | n the Validate button.     | Category<br>Health services<br>Miscellaneous<br>Educational institutions<br>Agricultural products and service<br>Education                                            | 95      |  |
| Searc<br>Gearc<br>Plea         | h results<br>janization(s) found<br>ise select the organization you<br>Name of organization<br>CHEO - Childrens Hospital of<br>Eastern Ottawa Resource C<br>Eastern Townships school b<br>Masterfeeds Inc Eastern Of<br>Parity Committee of the Auto<br>School Board Eastern Town:<br>School Board Eastern Town:                                                          | want to add, and then click or<br>of Eastern Ontario<br>entre<br>oard-School intems<br>Canada<br>omobile Service Industry of E<br>ships - Daycare center<br>ships - Taxes<br>so (OC)                | n the Validate button.     | Category<br>Health services<br>Miscellaneous<br>Educational institutions<br>Agricultural products and service<br>Educational School taxes<br>School taxes             | 25      |  |
| Searc<br>Gearc<br>Plea         | h results<br>panization(s) found<br>use select the organization you<br>Name of organization<br>CHEO - Childrens Hospital of<br>Eastern Ottawa Resource C<br>Eastern Townships school b<br>Masterfeeds Inc Eastern C<br>Parity Committee of the Aut<br>School Board Eastern Town<br>School Board Eastern Town<br>School board Eastern Town<br>School board Eastern Shore   | want to add, and then click or<br>of Eastern Ontario<br>entre<br>oard-School intems<br>canada<br>omobile Service Industry of E<br>ships - Daycare center<br>ships - Taxes<br>sis (QC)               | astern rownship            | Category<br>Health services<br>Miscellaneous<br>Educational institutions<br>Agricultural products and service<br>Educate<br>School taxes<br>School taxes              | 25      |  |
| Sea<br>earc<br>0 org<br>Plea   | h results<br>panization(s) found<br>use select the organization you<br>Name of organization<br>CHEO - Childrens Hospital of<br>Eastern Ottawa Resource C<br>Eastern Townships school b<br>Masterfeeds Inc Eastern C<br>Parity Committee of the Auto<br>School Board Eastern Town<br>School Board Eastern Town<br>School Board Eastern Shore<br>Southeastern Mutual Insura | want to add, and then click or<br>of Eastern Ontario<br>entre<br>oard-School intems<br>canada<br>omobile Service Industry of E<br>ships - Daycare center<br>ships - Taxes<br>is (QC)<br>nce Company | astern ownship             | Category<br>Health services<br>Miscellaneous<br>Educational institutions<br>Agricultural products and service<br>Educase<br>School taxes<br>School taxes<br>Insurance | 95      |  |

6. In the "Reference no." box, enter the 20 digit number; being the "Ref. number" you will see at the bottom of your invoice/statement of account on page 1, in a grey colored box ). The number starts with 836. Enter your child's name into the "Description", then click "ok".

This number identifies both the student and the payer. This number will be the same, as long as your child goes to the same school. You will need to create a separate payee's invoice reference number to pay for each of your children (as they each have a unique ref. number). You will also need to enter a separate payee ref. number for each payer: if both parents pay an invoice, each parent has their own ref. number.. (i.e. joint custody). A tax receipt (relevé 24 issued each year for noon hour supervision fees) is issued to the payer, based on the ref. number. **It is very important to use the accurate ref. number** 

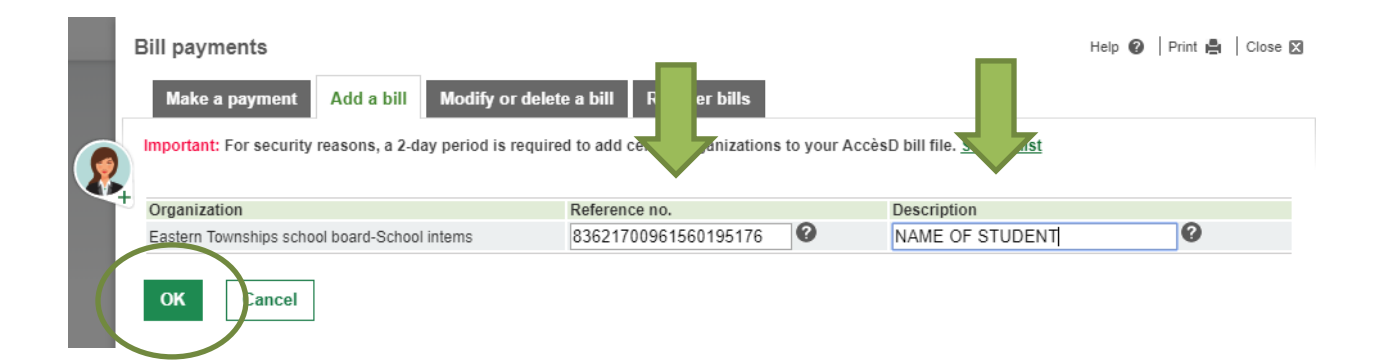

| ) <b>E</b> _(                                                                                                    | 242, rue Ontario Sherbro<br>J1J 3R1                                                                                                    | y School<br>ooke, Qo                                                                                                    |                                                                                                    | Eastern Townships School Board<br>340 rue St-Jean Bosco<br>Magog, 3C<br>J1X 1KS |
|----------------------------------------------------------------------------------------------------|----------------------------------------------------------------------------------------------------|----------------------------------------------------------------------------------------------------|----------------------------------------------------------------------------------------------------|---------------------------------------------------------------------------------|
| (+   S.)                                                                                                    | Invoice / Accou                                                                                                    | int statement for                                                                                                    | : 2016-2017                                                                                                    |                                                                                 |
|                                                                                                    |                                                                                                    |                                                                                                    |                                                                                                    |                                                                                 |
| Guarantor :                                                                                                    | 20010 225275 1238                                                                                                    | and the second second                                                                                                    | Student :                                                                                                    |                                                                                 |
|                                                                                                    |                                                                                                    |                                                                                                    |                                                                                                    |                                                                                 |
|                                                                                                    |                                                                                                    |                                                                                                    | Phone (work) :                                                                                                    |                                                                                 |
|                                                                                                    |                                                                                                    |                                                                                                    | # 687 1                                                                                                    | #PST:                                                                           |
| Doumont at cohe                                                                                                    |                                                                                                    |                                                                                                    |                                                                                                    |                                                                                 |
| -ayment at scho                                                                                                    | 201                                                                                                    |                                                                                                    | _                                                                                                    | Lange ware start and that start for the star                                    |
| Paid by : (please circl                                                                                                    | le your name below if more th                                                                                                    | han one appears)                                                                                                    |                                                                                                    |                                                                                 |
| Other - Indicate be                                                                                                    | slow the first name and last n                                                                                                    | ame in block letters                                                                                                    |                                                                                                    |                                                                                 |
|                                                                                                    |                                                                                                    |                                                                                                    | Am                                                                                                    | ount owed 0,00 \$                                                               |
| Station - 11                                                                                                    |                                                                                                    |                                                                                                    |                                                                                                    |                                                                                 |
| Print date : 2017-11-16                                                                                                    | 125                                                                                                    |                                                                                                    |                                                                                                    |                                                                                 |
| paying by cheque, plea                                                                                                    | ase make it payable to the scho<br>or School                                                                                                    | : loc                                                                                                    | Amount                                                                                                    | bald:                                                                           |
| * do not formet to write                                                                                                    | y achields, name and id numbe                                                                                                    | er, on the back of the cheo                                                                                                    | up ***                                                                                                    |                                                                                 |
| do not lorger to white                                                                                                    |                                                                                                    | a, an all source are and                                                                                                    | Cash                                                                                                    | Cheque #                                                                        |
|                                                                                                    |                                                                                                    |                                                                                                    |                                                                                                    |                                                                                 |
|                                                                                                    |                                                                                                    |                                                                                                    |                                                                                                    |                                                                                 |
|                                                                                                    |                                                                                                    |                                                                                                    |                                                                                                    |                                                                                 |
|                                                                                                    |                                                                                                    | Oil on the dated line at                                                                                                    |                                                                                                    |                                                                                 |
|                                                                                                    | When paying                                                                                                    | Cut on the dotted line at                                                                                                    | oove                                                                                                    |                                                                                 |
| in                                                                                                    | When paying                                                                                                    | Cut on the dotted line at<br>g, at school with c<br>ccount statement                                                                                                    | ash or by cheque<br>above in a sealed e                                                                                                    | mvelope                                                                         |
| In                                                                                                    | When paying<br>clude the Invoice / Ad                                                                                                    | Cut on the dotted line at<br>a, at school with c<br>ccount statement                                                                                                    | ash or by cheque<br>above in a sealed e                                                                                                    | nvelope                                                                         |
| in                                                                                                    | When paying<br>clude the invoice / Ad                                                                                                    | Cut on the dotted line at<br>g, at school with c<br>ccount statement                                                                                                    | ash or by cheque<br>above in a sealed e                                                                                                    | nvelope                                                                         |
| in<br>Account summa                                                                                                    | When paying<br>clude the Invoice / A                                                                                                    | Cut on the dotted line at<br>g, at school with c<br>ccount statement                                                                                                    | ash or by cheque<br>above in a sealed e                                                                                                    | mvelope                                                                         |
| in<br>Account summa                                                                                                    | When paying<br>clude the Invoice / Ad<br>Inv                                                                                                    | Cut on the dotted line at<br>at school with c<br>ccount statement<br>\$ Payment<br>agreement                                                                                             | ash or by cheque<br>above in a sealed e                                                                                                    | nvelope                                                                         |
| in<br>Account summa<br>Amount owed - Poet<br>o,oo \$ - 0.                                                                                                    | When paying<br>clude the invoice / Ad<br>inv<br>dated = Account balance<br>aque<br>00 \$ = 0.00 \$                                                                                                    | Cut on the dotted line at<br>g, at school with c<br>ccount statement<br>\$ Payment<br>agreement                                                                                          | ash or by cheque<br>above in a sealed e                                                                                                    | nvelope                                                                         |
| In<br>Account summa<br>Amount owed - Post<br>o,oo \$ - 0,                                                                                                    | When paying<br>clude the Invoice / Ad<br>Iny<br>dated = Account balance<br>aque = 0,00 \$                                                                                                    | Cut on the dotted line at<br>g, at school with c<br>ccount statement<br>\$ Payment<br>agreement                                                                                          | ash or by cheque<br>above in a sealed e                                                                                                    | mvelope                                                                         |
| In<br>Account summa<br>Amount owed - Post<br>o,oo \$ - 0,                                                                                                    | When paying<br>clude the Invoice / Ad<br>Iry<br>dated = Account balance<br>aque<br>00 \$ = 0,00 \$                                                                                                    | Cut on the dotted line at<br>at school with c<br>ccount statement<br>\$ Payment<br>agreement                                                                                             | ash or by cheque<br>above in a sealed e                                                                                                    | mvelope                                                                         |
| in<br>Account summa<br>Amount owed - Post<br>0,00 \$ - 0,<br>Payment at you                                                                                                    | When paying<br>clude the Invoice / Ad<br>Iny                                                                                                    | Cut on the dotted line at<br>g, at school with c<br>ccount statement<br>\$ Payment<br>agreement                                                                                          | ash or by cheque<br>above in a sealed e                                                                                                    | mvelope                                                                         |
| In<br>Account summa<br>Amount owed - Post<br>0,00 \$ - 0,<br>Payment at you                                                                                                    | When paying<br>clude the Invoice / Ad<br>Inv<br>dated = Account balance<br>noue<br>00 \$ = 0,00 \$<br>In bank<br>if you are a CIBC custom                                                                                                    | Cut on the dotted line at<br>g, at school with c<br>ccount statement<br>\$ Payment<br>agreement                                                                                          | ove<br>ash or by cheque<br>above in a sealed e                                                                                                    | mvelope                                                                         |
| In<br>Account summa<br>Amount owed - Post<br>0,00 \$ - 0,<br>Payment at you<br>Please note that<br>When paying by int                                                                                                    | When paying<br>clude the Invoice / A<br>Iry<br>dated = Account balance<br>aque<br>00 \$ = 0,00 \$<br>Ir bank<br>If you are a CIBC custom<br>ternet, ATM or bank teller/                                                                                                    | Cut on the dotted line at<br>at school with c<br>ccount statement<br>\$ Payment<br>agreement<br>er you will have to pay<br>the appropriate R                                             | ove<br>ash or by cheque<br>above in a sealed o<br>bove in a sealed o<br>bove<br>sealed of the sealed of the sealed<br>bove in a sealed of the sealed<br>bove in a sealed of the sealed<br>bove in a sealed of the sealed<br>bove in a sealed of the sealed<br>bove in a sealed of the sealed<br>bove in a sealed of the sealed<br>bove in a sealed of the sealed<br>bove in a sealed of the sealed of the sealed<br>bove in a sealed of the sealed of the sealed o | envelope                                                                        |
| In<br>Account summa<br>Amount owed - Post<br>che<br>0,00 \$ - 0,<br>Payment at you<br>Please note that<br>When paying by int                                                                                                 | When paying<br>clude the Invoice / Ad<br>lify<br>dated = Account balance<br>aque<br>00 \$ = 0,00 \$<br><u>or bank</u><br>if you are a CIBC custom<br>ternet, ATM or bank teller                                                                                                    | Cut on the dotted line at<br>a, at school with c<br>ccount statement<br>\$ Payment<br>agreement<br>er you will have to pay<br>the appropriate R                                          | ash or by cheque<br>above in a sealed e<br>y by cash or by cheque<br>eference number below                                                                                                    | envelope                                                                        |
| In<br>Account summa<br>Amount owed - Post<br>0,00 \$ - 0,<br>Payment at you<br>Please note that<br>When paying by int<br>When entering the<br>do not enter any of                                                            | When paying<br>clude the Invoice / Ad<br>Inv<br>dated = Account balance<br>ague<br>00 \$ = 0,00 \$<br>In bank<br>if you are a CIBC custom<br>ternet, ATM or bank teller<br>appropriate Reference<br>the spaces present in                                                                                                    | Cut on the dotted line at<br>at school with c<br>ccount statement<br>Payment<br>agreement<br>er you will have to pay<br>the appropriate R<br>for below to identify<br>teference number   | ash or by cheque<br>above in a sealed e<br>by cash or by cheque<br>eference number below<br>the correct payer                                                                                                    | envelope                                                                        |
| In<br>Account summa<br>Amount owed - Post<br>0,00 \$ - 0,<br>Payment at you<br>Please note that<br>When paying by int<br>When entering the<br>do not enter any of                                                            | When paying<br>clude the Invoice / A<br>Invoice / A<br>Invoice | Cut on the dotted line at<br>at school with c<br>ccount statement<br>\$ Payment<br>agreement<br>er you will have to pay<br>the appropriate R<br>or below to identify<br>teference number | ash or by cheque<br>above in a sealed e<br>y by cash or by cheque<br>eference number below<br>y the correct payer                                                                                                    | envelope                                                                        |
| In<br>Account summa<br>Amount owed - Post<br>0,00 \$ - 0,<br>Payment at you<br>*** Please note that<br>When paying by int<br>When entering the<br>do not enter any of<br>Print date : 2017-11-16                             | When paying<br>clude the Invoice / Ad<br>Inv<br>dated = Account balance<br>aque<br>00 \$ = 0,00 \$<br>In bank<br>if you are a CIBC custom<br>ternet, ATM or bank teller<br>appropriate Reference<br>the spaces present in<br>8:25                                                                                                    | Cut on the dotted line at<br>at school with c<br>ccount statement<br>\$ Payment<br>agreement<br>er you will have to pay<br>the appropriate R<br>re below to identify<br>teference number | ash or by cheque<br>above in a sealed of<br>y by cash or by cheque<br>eference number below<br>y the correct payer                                                                                                    | envelope                                                                        |
| In<br>Account summa<br>Amount owed - Post<br>che<br>0,00 \$ - 0,<br>Payment at you<br>Please note that<br>When paying by int<br>When entering the<br>do not enter any of<br>Print date : 2017-11-18                          | When paying<br>clude the Invoice / Ad<br>inv<br>dated = Account balance<br>aque<br>00 \$ = 0,00 \$<br><u>or bank</u><br>If you are a CIBC custom<br>ternet, ATM or bank teller<br>appropriate Reference<br>the spaces present in<br>8:25                                                                                                    | Cut on the dotted line at<br>a, at school with c<br>ccount statement<br>sgreement<br>sgreement<br>the appropriate R<br>the appropriate R<br>the appropriate R<br>the appropriate R       | ash or by cheque<br>above in a sealed e<br>by by cash or by cheque<br>eference number below<br>the correct payer                                                                                                    | envelope                                                                        |
| In<br>Account summa<br>Amount owed - Post<br>che<br>0,00 \$ - 0,<br>Payment at you<br>Please note that<br>When paying by int<br>When entering the<br>do not enter any of<br>Print date : 2017-11-16<br>Reference num<br>do n | When paying<br>clude the Invoice / Ad<br>inv<br>dated = Account balance<br>aque<br>00 \$ = 0,00 \$<br>in bank<br>if you are a CIBC custom<br>ternet, ATM or bank teller<br>appropriate Reference<br>the spaces present in<br>8:25<br>mber for payment by<br>not include spaces                                                                                                    | Cut on the dotted line at<br>at school with c<br>ccount statement<br>\$ Payment<br>agreement<br>er you will have to pay<br>the appropriate R<br>feference number<br>Internet             | ash or by cheque<br>above in a sealed e<br>server of the correct payer<br>Reference number<br>do no                                                                                                    | envelope                                                                        |

7. Verify information, then **Confirm.** 

| Bill payments                                     |                      | Help 😰   Print 🚔   Close 🛛 |
|---------------------------------------------------|----------------------|----------------------------|
| Make a payment Add a bill Modify or delete a bill | Reorder bills        |                            |
| Validation                                        |                      |                            |
| You want to add the following bill to your file:  |                      |                            |
| Organization                                      | Reference no.        | Description                |
| Eastern Townships school board-School intems      | 83621700961560199573 | NAME OF STUDENT            |
| Confirm Correct Cancel                            |                      |                            |

8. You can now go back to "Make a payment"

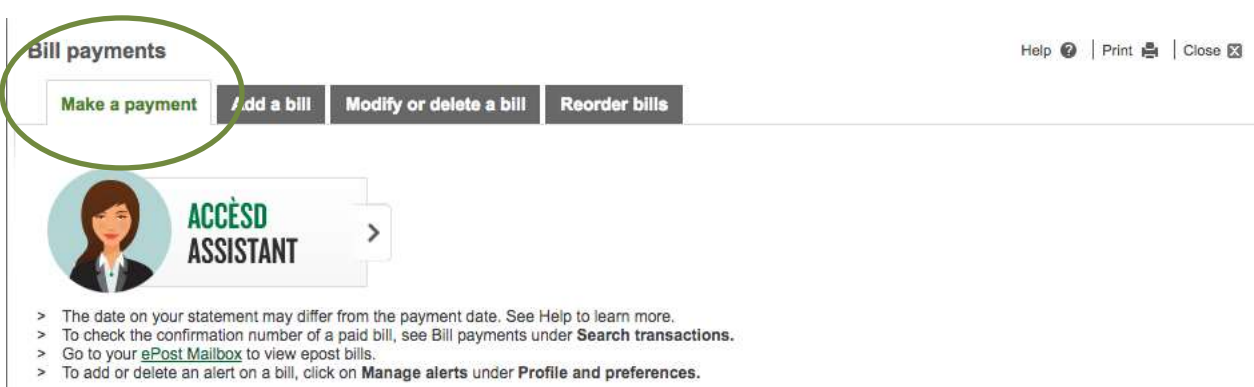

9. You can now see the payee on your list and can now pay your bill/statement of account.

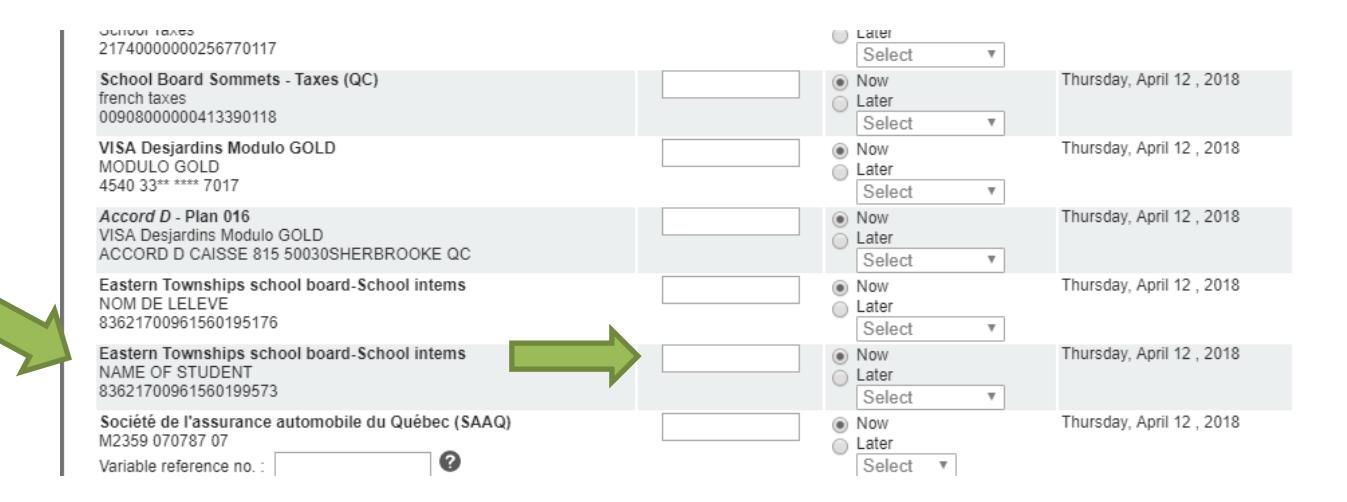

Please note that there is a delay of 2 to 3 working days to allow all data to be updated in our different software.

It is important to know that if your child changes school, you will need to update your payee's ref. number as they are specific for each school.